## 統計データの活用

データ分析

論文やレポート作成において,収集したデータを整理,分析して,テーマの論拠を指し 示すと,より説得力のある論文・レポートに仕上げることができる.データ分析の最も効 果的な表現方法は,グラフ表示と考えられる.グラフ表示については既に学習している. しかし,一般に,表やデータ形式がそのまま思い通りのグラフを作成するものとなってい るとは,必ずしも限らない.現実に,データをグラフ化する際には,表にすべきデータの 特性,分類を理解して表を加工することが必要である場合が多い.同様なことが,統計的 処理にもあてはまる.データ分析方法の1つである統計的処理について,詳しく学習する のは別の機会にして,ここでは,EXCELを利用した統計的処理の簡単な方法について,述 べておく.

統計的処理を実施するには:

(方法1)関数を利用する(既に学習した方法)

合計や平均と同様に,標準偏差,分散・・・などの統計的な関数を fx ボタンを クリックして,利用することができる.

(方法2) EXCEL メニューの、ツール->分析ツール を用いる(新しく紹介している) メニューに表示されていない場合は、 EXCEL メニューの、ツール->アドイン で "分析ツール"と"分析ツール-VBA"のチェックボックスをチェックする.

分析ツールのリストボックスの中から,次の2つについて試してみることにする. 実例が学内サーバに"kihontoukei.xlsの基本統計シートおよび回帰分析シート"に格 納されている.確かめよ.

- 1. 基本統計量〔引用文献1〕pp.28~29
  - 1 平均値 :全てのデータの和を個数で割ったもの,データの1つの代表値
  - 2 中央値 :メジアン、データの真中の値
  - 3 最頻値 :モード、最もたびたび現れる値
  - 4 分散 : データのばらつきを示す
  - 5 標準偏差:平均値からの幅
  - 6 歪度 : 分布の型の対称性を知る
  - (わいど)
  - 7 尖度 : 分布の型のとがりぐあい

(せんど)

8 共分散 : 2 変量のバラツキ

< <求め方>>

1 ツール、分析ツール、基本統計量を指定する

- 2 入力範囲:基本統計量を求めたいデータ範囲を指定する
- 3 統計情報をセレクトする
- (注) #N/A は、"使用できる値がない" ことを意味するエラー値です.

2. 回帰分析

データの因果関係を式で表すための統計的手法を回帰分析という. 実例が学内サーバに"kihontoukei.xlsの"に格納されている.確かめよ.

## < <求め方>>

- 1 ツール、分析ツール、回帰分析を指定する
- 入力 Y および X の範囲を指定する
- 3 残差グラフ、観測値グラフの作成も指定する

## 任意課題 (できればチャレンジしてみよう)

- (1) 文部科学省の Web ページから,各種統計情報 -> 最新統計調査結果
  -> 学校保健統計調査 -> 統計表一覧をたどる.
- (2) 年次統計の"身長"と"体重"の表をダウンロードして、

"17歳の男子の昭和23年から平成12年までの身長と体重のデータ" にたいして,基本統計,回帰分析を例にならって実施してみよう.

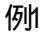

| 9  |           |          |
|----|-----------|----------|
| 4  | 例         |          |
| 8  |           |          |
| 10 | 平均        | 6.428571 |
| 1  | 標準誤差      | 1.172241 |
| 6  | 中央値 (メジア) | 7        |
| 7  | 最髄値 (モード) | #N/A     |
|    | 標準偏差      | 3.101459 |
|    | 分散        | 9.619048 |
|    | 尖度        | 0.228095 |
|    | 歪度        | -0.84278 |
|    | 範囲        | 9        |
|    | 最小        | 1        |
|    | 最大        | 10       |
|    | 合計        | 45       |
|    | 標本数       | 7        |

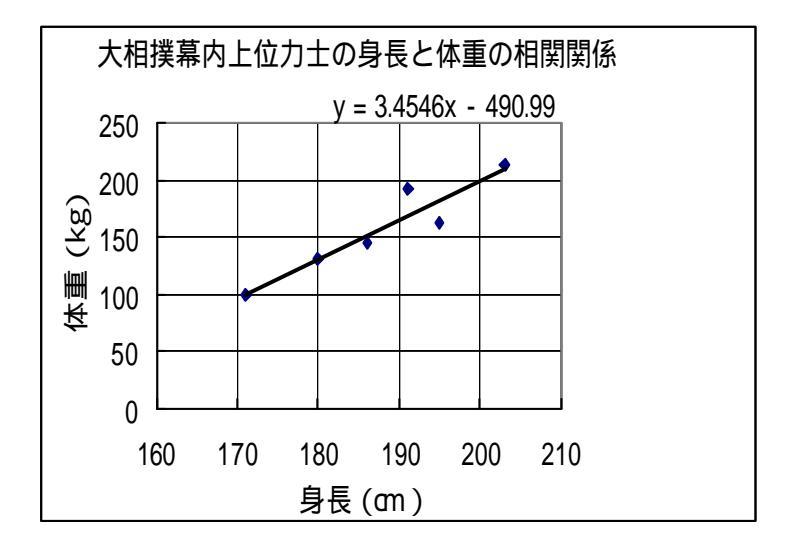